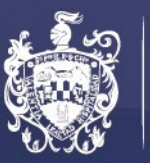

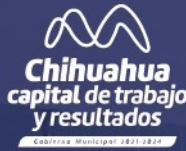

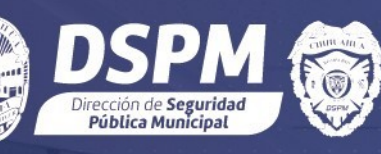

## "SISTEMA DESCARGA RECIBOS DE NÓMINA"

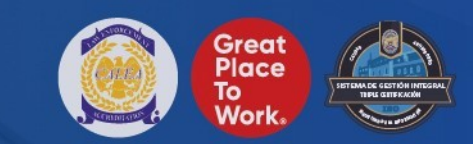

#### **INGRESE AL SIGUIENTE LINK**

| ecibos.policiao | hihuahua.gob.mx/frontend/we               | eb/index.php/site |
|-----------------|-------------------------------------------|-------------------|
| in              |                                           |                   |
| DSPM            |                                           | Acceder           |
|                 |                                           |                   |
|                 | Acceder                                   |                   |
|                 | Por favor ingrese los datos para acceder. |                   |
|                 | Usuario                                   |                   |
|                 | Usuario no puede estar vacío.             |                   |
|                 | Contraseña                                |                   |
|                 | □ Recordar                                |                   |
|                 | Importante:                               |                   |
|                 | Si no tiene cuenta, registrese aqui.      |                   |
|                 | Acceder                                   |                   |

#### **PROCESO DE REGISTRO**

• Para registrarse hay que dar click en donde dice registrarse aquí

| SPM O                                    |                                                                                                    | Acceder |
|------------------------------------------|----------------------------------------------------------------------------------------------------|---------|
|                                          |                                                                                                    |         |
| Por fa<br>Usua<br>Usuar<br>Contr         | Acceder<br>avor ingrese los datos para acceder.<br>rio<br>o no puede estar vacío.<br>aseña<br>ecordar<br>rtante:<br>tiene cuenta, registrese aqui. |         |
|                                          | Acceder                                                                                                    |         |
| Dirección de Seguridad Dública Municipal |                                                                                                    |         |

#### **PROCESO DE REGISTRO**

- Llenar los campos correspondientes y registrarse con un correo personal o institucional.
- Su usuario seria su primer nombre, seguido de punto "." y su apellido (andres.flores)
- Cree una contraseña que sea fácil de recordar
- Espere a que un administrador active su cuenta

| Por favor llene todos los camp | os para completar el reg | istro. |
|--------------------------------|--------------------------|--------|
| Número de empleado             |                          |        |
|                                |                          |        |
| Nombre                         |                          |        |
|                                |                          |        |
| Apellido paterno               |                          |        |
|                                |                          |        |
| Apellido materno               |                          |        |
|                                |                          |        |
| Fecha de Nacimiento            |                          |        |
| dd/mm/aaaa                     |                          |        |
| Usuario                        |                          |        |
|                                |                          | 0      |
| Usuario no puede estar vacío.  |                          |        |
| Correo                         |                          |        |
|                                |                          |        |
| Contraseña                     |                          |        |
|                                |                          |        |

### **CONOCIENDO LA PÁGINA**

- Una vez que su cuenta haya sido activada, ingrese con su usuario y la contraseña que creó.
- Ubique por la fecha el recibo de nómina que necesita y seleccione descargar.
- Automáticamente su recibo se descargará en formato de imagen y podrá mandarlo a imprimir.

| 🗐 Recibo    | s de Nomina                           |            |
|-------------|---------------------------------------|------------|
|             | Tipo 🔺                                | Fecha 🗸    |
| 🕹 Descargar | BONO PRODUCTIVIDAD                    | 2022-12-12 |
| 📩 Descargar | GRATIF ANUAL COMPENSACION             | 2022-12-12 |
| 🛓 Descargar | Gratificacion Anual Bono Productivida | 2022-12-12 |
| 🕹 Descargar | SUELDO BASE                           | 2022-12-12 |
| 🛓 Descargar | SUELDO BASE                           | 2022-07-13 |
|             |                                       | _          |

# GRACIAS

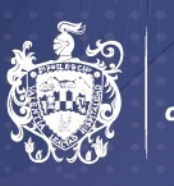

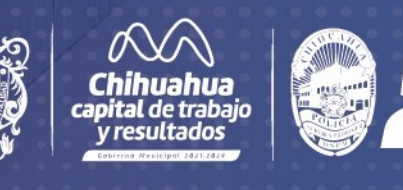

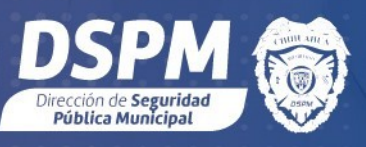

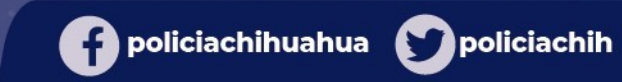

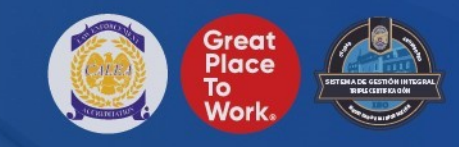